## Графика белых ночей АООВЕ РНОТОЅНОР

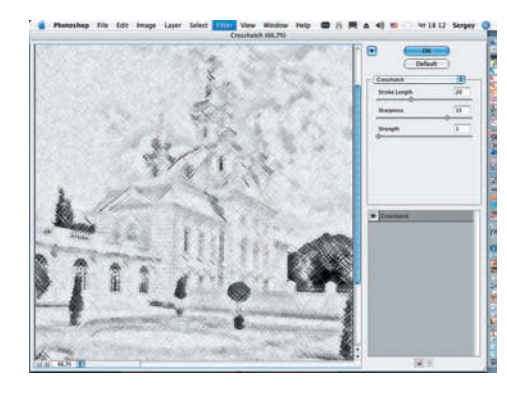

19 Вновь применим к этому слою фильтр, на этот раз Crosshatch (Filter > Brush Strokes > Crosshatch). Параметры в диалоговом окне должны быть примерно следующими: Stroke Length = 20, Sharpness = 15 и Strength = 1.

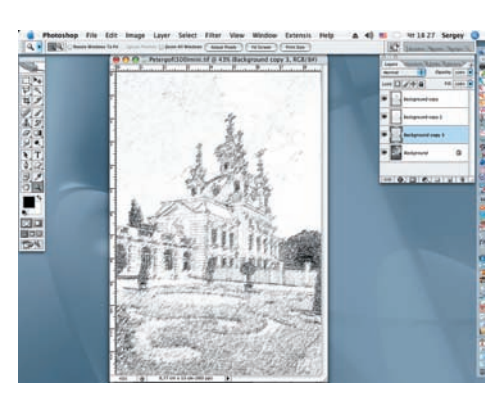

20 Делаем два верхних слоя видимыми, включив пиктограмму глаза в диалоговом окне палитры Layers.

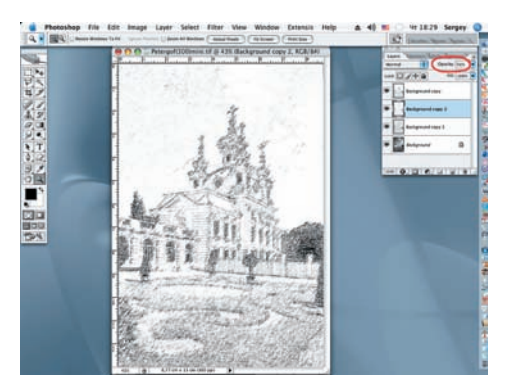

21 Активируем предпоследний слой и снижаем значение его непрозрачности (Opacity) до 50%.

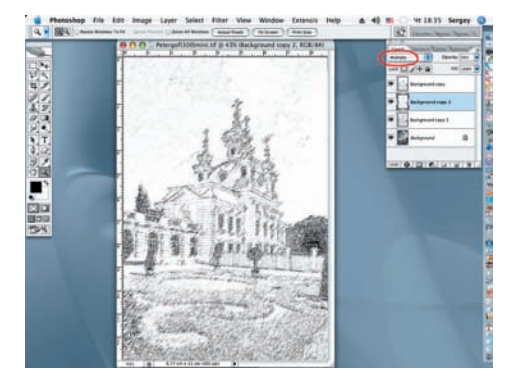

22 В диалоговом окне палитры Layers меняем режим наложения этого слоя на Multiply.

Glow) с параметрами в диалоговом окне:

Graininess = 10, Glow Amount = 1 и Clear

Amount = 20.

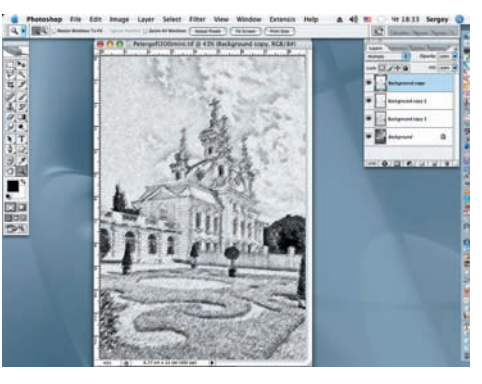

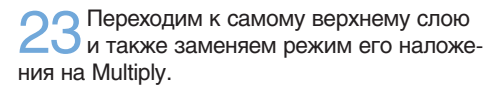

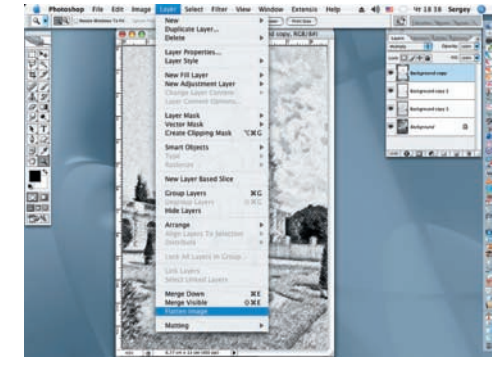

24 Сводим все видимые слои в диалоговом окне Layer командой Flatten Image (Layer > Flatten Image).

СОВЕТ! Иногда на фотографии требуется скрыть нежелательные фрагменты и предметы. Смело избавляйтесь от них до начала работы. На предлагаемой вниманию читателям фотографии, слева от куполов находился флагшток с провисшим в безветренную погоду флагом, превратившиеся после произведенных преобразований в размытую черную полоску, происхождение которой было понятно только автору снимка.

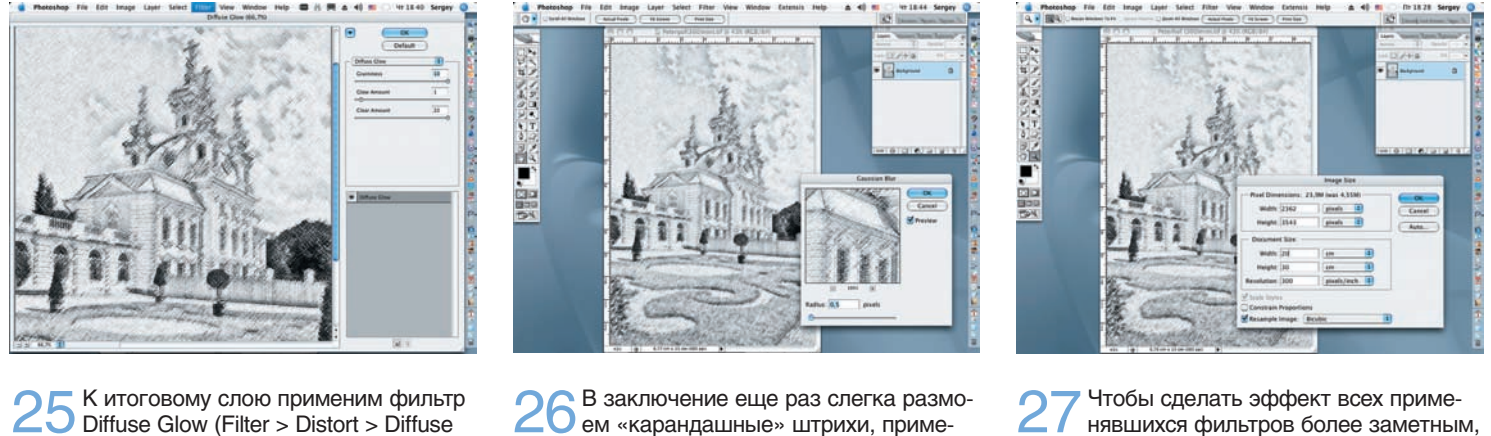

р 26 В заключение еще раз слегка размоем «карандашные» штрихи, применив фильтр Gaussian Blur с параметром Radius = 0,5 пикселя.

27 Чтобы сделать эффект всех применявшихся фильтров более заметным, увеличим размер изображения примерно вдвое (Image > Image Size).

Сергей ПОГОРЕЛЫЙ serpo@list.ru